## mLegitymacja studencka

#### Spis treści

| mLegitymacja, co to jest?                                       | 1 |
|-----------------------------------------------------------------|---|
| Kto może otrzymać mLegitymację?                                 | 1 |
| mObywatel, czyli jak przygotować się do otrzymania mLegitymacji | 2 |
| Co zrobić, aby otrzymać mLegitymację?                           | 2 |

### mLegitymacja, co to jest?

mLegitymacja to legitymacja studencka w postaci elektronicznej. Jest prawnie dopuszczalną formą legitymacji studenckiej. Wydawana jest:

- dodatkowo (warunkiem koniecznym jest posiadanie ważnej legitymacji studenckiej w tradycyjnej formie; mLegitymacja nie zastępuje tradycyjnej legitymacji),
- ✓ na wniosek studenta,
- w formie dokumentu elektronicznego przechowywanego i okazywanego przy użyciu publicznej aplikacji mobilnej.

### Kto może otrzymać mLegitymację?

Aby otrzymać mLegitymację należy spełnić następujące warunki:

- ✓ posiadać PESEL,
- ✓ posiadać status aktywnego studenta,
- ✓ posiadać aktywną legitymację studencką w formie tradycyjnej,
- ✓ złożyć wniosek w aplikacji USOSweb <u>https://usosweb.sgh.waw.pl/</u>.

# mObywatel, czyli jak przygotować się do otrzymania mLegitymacji

- ✓ założyć i potwierdzić Profil Zaufany <u>https://www.gov.pl/web/gov/zaloz-profil-zaufany</u>
- pobrać i zainstalować na telefonie aplikację mObywatel
  <u>https://mc.bip.gov.pl/publiczna-aplikacja-mobilna/informacje-o-publicznej-aplikacji-mobilnej.html</u>

# Co zrobić, aby otrzymać mLegitymację?

- ✓ Zalogować się do USOSweb <u>https://usosweb.sgh.waw.pl/</u>.
- ✓ Wybrać zakładkę "Dla studentów".

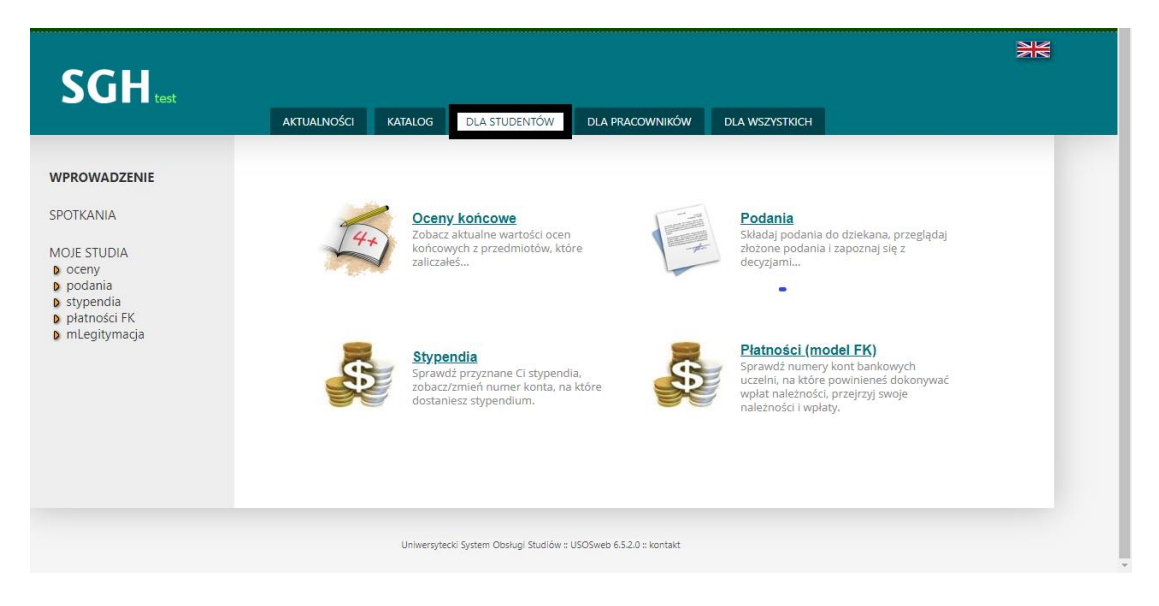

✓ Wybrać z bocznego menu zakładkę "mLegitymacja".

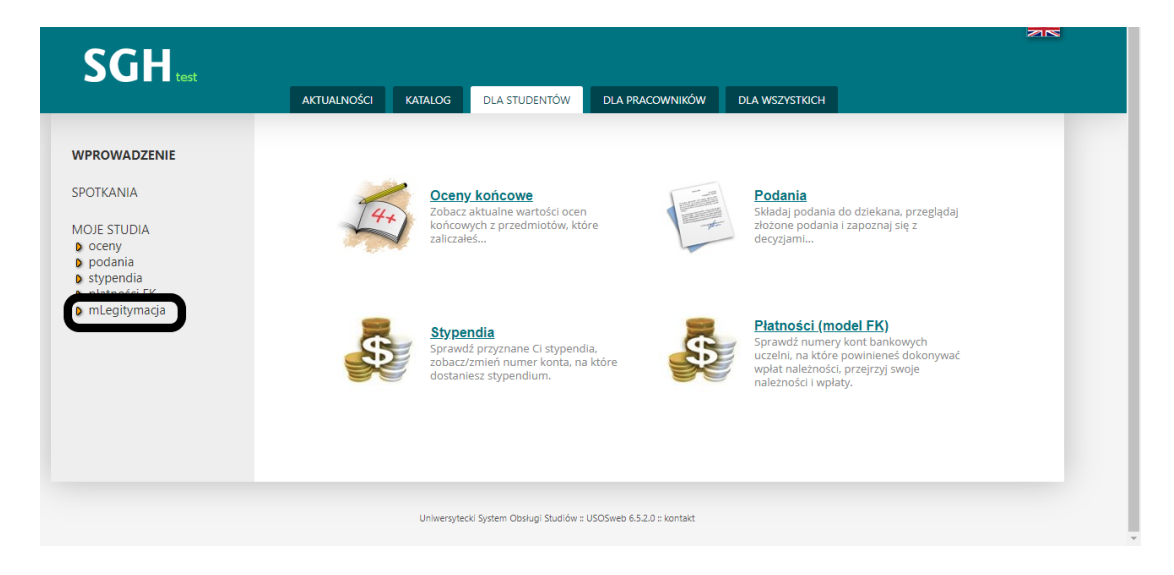

✓ Kliknąć w link "Zamów mLegitymację".

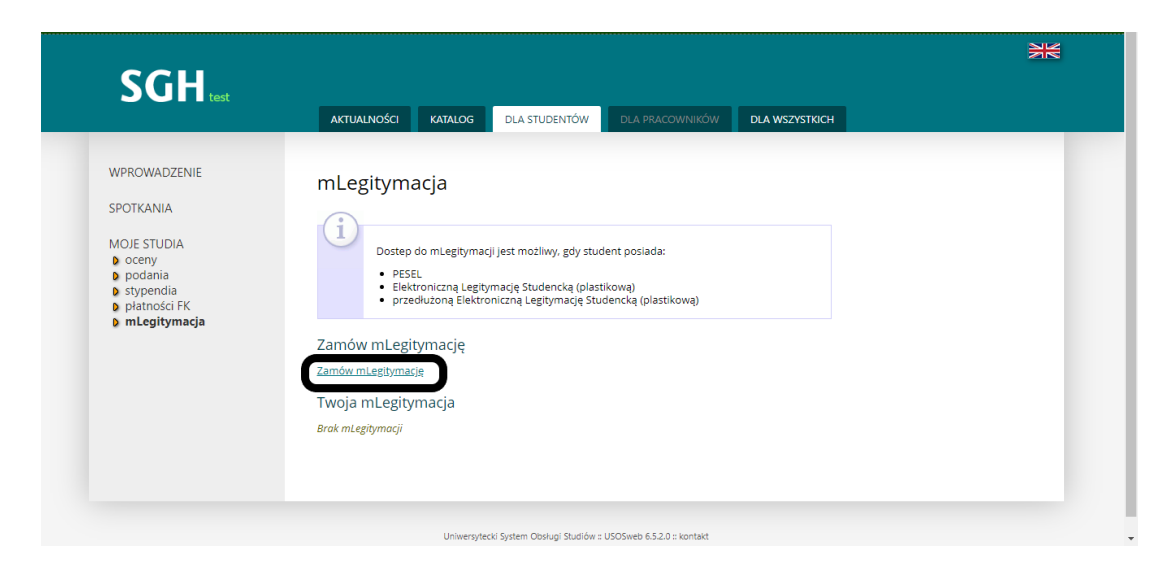

 ✓ Sprawdzenie statusu zamówienia jest możliwe w części "Dla studentów" → "Twoja legitymacja". mLegitymacja powinna być gotowa w ciągu kilku minut.

| U mLegitymacja - Moje studia - Szk 🗙 🕂                                                                                 |                                                                                                    | - 6 ) | × |
|----------------------------------------------------------------------------------------------------|----------------------------------------------------------------------------------------------------|-------|---|
| ← → C  ⓐ usosweb.test.sgh.waw.pl/kontr                                                                                 | oler.php?_action=dla_stud/studia/mlegitymacja/index                                                                                                    | ☆ 🗉   | : |
| WPROWADZENIE<br>SPOTKANIA<br>MOJE STUDIA<br>0 oceny<br>10 podania<br>0 stypendia<br>10 piatności FK<br>10 mLegitymacja | mLegitymacja<br>Dostep do mLegitymacji jest możliwy, gdy student posiada:<br>P SEEI<br>E lisktroniczną Legitymację Studencką (plastikową)<br>P zrzedłużoną Elektroniczną Legitymację Studencką (plastikową)<br>Dzaz oktuolnie przetwarzane zomówienie<br>Twoja mLegitymacja<br>Data zamówienia: 2020-03-17 00:29:58<br>Termin ważności:<br>2020-03-11<br>Status:<br>oczekujgcy |       |   |

✓ Z poziomu aplikacji mObywatel

 - na ekranie "Dodaj swój dokument" wybrać ikonkę dodawania "+" i dalej wybrać "Legitymacja Studencka".

- ✓ Zapoznać się z informacją o procesie aktywacji mLegitymacji studenckiej.
- ✓ Zapoznać się z regulaminem i zaakceptować go.
- Wyrazić zgodę dla systemu na używanie zasobów systemowych (jeśli taka zgoda nie była jeszcze udzielona).

 ✓ Zeskanować telefonem wyświetlony kod QR lub skopiować kod QR w postaci numeru; dane te znajdują się w USOSweb, w części "Dla studentów" → "Twoja legitymacja".

| Twoja mLegitymacja                                                                     |                                                                                           |                                                      |  |  |  |
|----------------------------------------------------------------------------------------|-------------------------------------------------------------------------------------------|------------------------------------------------------|--|--|--|
| Data zamówienia: 2020-03-17 00:29:58                                                   |                                                                                           |                                                      |  |  |  |
| Termin ważności:<br>2020-03-31<br>Status:<br>gotowy do pobrania<br>Anuluj mLegitymację | Kod QR:<br><i>cce363789c87494884302445c2d60825</i><br>Kod aktywacyjny:<br><i>WxPNnsG6</i> | Kod QR do skanowania w<br>aplikacji <u>mObywatel</u> |  |  |  |

- ✓ Wpisać nr PIN ( kod aktywacyjny); kod aktywacyjny (PIN) znajduje się w USOSweb, w części "Dla studentów" → "Twoja legitymacja" (jak wyżej).
- ✓ Zatwierdzić komunikat i wczytać dane mLegitymacji studenckiej do Aplikacji mObywatel.
- ✓ W celu okazania mLegitymacji należy zalogować się do aplikacji mObywatel.